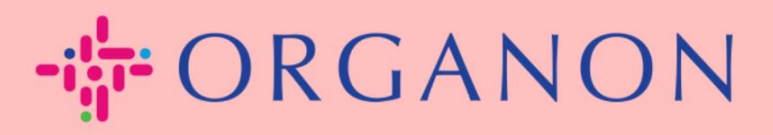

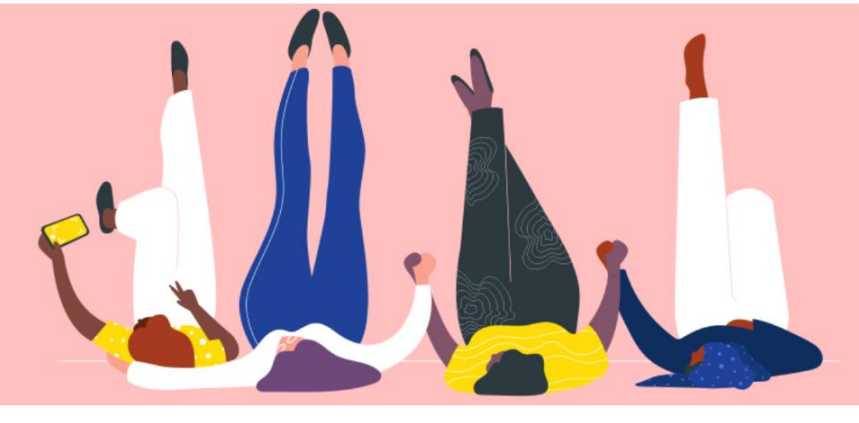

# VERZOEK TOT SAMENVOEGING VERZENDEN

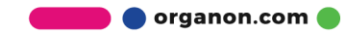

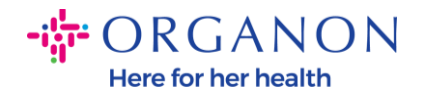

# Hoe stuur je een verzoek tot samenvoeging in Coupa

### 1. Klik op het tabblad Configuratie, selecteer Fusieverzoeken.

| Coupa supplier portal TEST ~   MELDINGEN 6   HE |                              |                 |     |          |                |          | HELP 🗸 |  |
|-------------------------------------------------|------------------------------|-----------------|-----|----------|----------------|----------|--------|--|
| Facturen Orders                                 | Bedrijfsprofiel Configuratie | Serviceschema's | ASN | Herkomst | Voorspellingen | Catalogi | Meer   |  |
| Beheerder Klantinstelling                       | gen Verbindingsaanvragen     |                 |     |          |                |          |        |  |
| Beheerder Fusieverz                             | zoeken                       |                 |     |          |                |          |        |  |
| Gebruikers                                      | Fusieverzoek starten         |                 |     |          |                |          |        |  |
| Fusieverzoeken<br>Suggesties voor               | coupa@coupamail.edu          |                 |     |          |                |          |        |  |

2. Voer in het veld E-mailadres het e-mailadres in van de ontvanger naar wie je het samenvoegingsverzoek wilt sturen en klik vervolgens op Fusie aanvargen

#### Beheerder Fusieverzoeken

samenvoegen

| Gebruikers                            | Fusieverzoek starten                                                                                                    |
|---------------------------------------|----------------------------------------------------------------------------------------------------|
| Fusieverzoeken                        |                                                                                                    |
| Suggesties voor                       | coupa@coupamaii.edu                                                                                                    |
| Verzoeken om lid te<br>worden         | I'm not a robot                                                                                                    |
| Fiscaal<br>vertegenwoordigers         | Samenvoegen voegt zich bij de accounts en geeft alle gecombineerde gebruikers de mogelijkheid om                                                                                                    |
| Betaalmethoden                        | namens uw bedrijf te factureren en betalingsgegevens in te dienen bij gekoppelde klanten. Voordat u e<br>samenvoegingsverzoek verstuurt moet u bevestigen dat dit e-mailadres hoort bij een gebruiker die deel uitma |
| sFTP-accounts                         | van uw organisatie. Eenmaal goedgekeurd, kan een accountsamenvoeging niet ongedaan worden gemaakt. Lees<br>meer over het samenvoegen van accounts.                                                                   |
| cXML-fouten                           |                                                                                                    |
| Fouten sFTP-bestand<br>(naar klanten) | Pusie aanvragen                                                                                                    |

🛑 🔵 organon.com 🔵

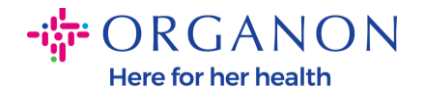

 Typ een bericht voor de ontvanger (bijvoorbeeld: "Accepteer alstublieft het verzoek") in het veld Opmerking Voor Ontvanger en klik vervolgens op Aanvaag verzenden.

O Maak van het bedrijf waar ik deze aanvraag naartoe stuur de nieuwe eigenaar van het samengevoegde account Door deze optie te kiezen, begrijp ik dat ik niet meer de accounteigenaar ben.

| * Opmerking Voor<br>Ontvanger |                 | Ĩe                           |
|-------------------------------|-----------------|------------------------------|
|                               | l'm not a robot | reCAPTCHA<br>Privacy - Terms |

Samenvoegen voegt zich bij de accounts en geeft alle gecombineerde gebruikers de mogelijkheid om namens uw bedrijf te factureren en betalingsgegevens in te dienen bij gekoppelde klanten. Voordat u een samenvoegingsverzoek verstuurt moet u bevestigen dat dit e-mailadres hoort bij een gebruiker die deel uitmaakt van uw organisatie. Eenmaal goedgekeurd, kan een accountsamenvoeging niet ongedaan worden gemaakt. Lees meer over het samenvoegen van accounts.

Annuleren

Aanvraag verzenden

**4.** De ontvanger krijgt een melding om het verzoek te accepteren. Om het samenvoegingsverzoek te accepteren, moet de ontvanger inloggen in Coupa, klikken op het tabblad **Configuratie**, **Fusieverzoeken** selecteren.

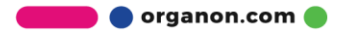

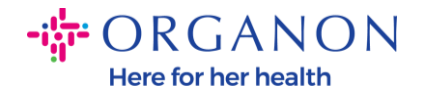

| ╬cou | <b>pa</b> suppli | erportal      |                 |              |                 |     |          | ١              | FEST - MELI | DINGEN | HELP 🗸 |
|------|------------------|---------------|-----------------|--------------|-----------------|-----|----------|----------------|-------------|--------|--------|
|      | Facturen         | Orders        | Bedrijfsprofiel | Configuratie | Serviceschema's | ASN | Herkomst | Voorspellingen | Catalogi    | Meer   |        |
| Behe | eerder Kla       | ntinstellinge | en Verbindings  | aanvragen    |                 |     |          |                |             |        |        |
|      |                  |               |                 |              |                 |     |          |                |             |        |        |

#### Beheerder Fusieverzoeken

| Gebruikers                     | Fusieverzoek starten |
|--------------------------------|----------------------|
| Fusieverzoeken                 | couna@counamail.edu  |
| Suggesties voor<br>samenvoegen |                      |

5. Het samenvoegingsverzoek wordt weergegeven onder Openstaande fusieverzoeken, klik op Antwoorden.

|                           |                                 |                                    | _ |            |
|---------------------------|---------------------------------|------------------------------------|---|------------|
| AangevraagdTES28-01-25Lon | <b>ST COUPA LTD</b><br>Idon, UK | Geïnitieerd door een ander bedrijf |   | Antwoorden |
| Lon                       | don England 1234                |                                    |   |            |
| Unit                      | ted Kingdom                     |                                    |   |            |

6. Typ een bericht voor de aanvrager (bijvoorbeeld: "Geaccepteerd") in het veld Voeg een bericht toe voor de aanvrager en klik op Akkoord.

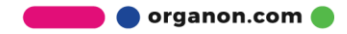

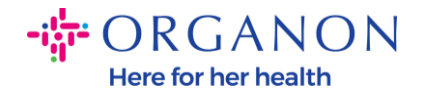

## Gebruikers met toegang C D (vendoronboardingtest01@gmail.com) tot samengevoegd account

Bericht van de aanvrager please accept

| Voeg een bericht toe<br>voor de aanvrager |                                                              |
|-------------------------------------------|--------------------------------------------------------------|
| ٦ r                                       | Ik herken het e-mailadres hierboven als een collega bij mijn |

bedrijf en ik stem in met het fusieverzoek

Dit verzoek komt van een gebruiker die een ander e-maildomein heeft. Accepteer dit verzoek alleen als u bevestigt dat deze gebruiker deel uitmaakt van uw organisatie. Bij samenvoegen worden de accounts samengevoegd en krijgen alle gecombineerde gebruikers de mogelijkheid namens uw bedrijf te factureren en betalingsinformatie in te dienen bij gekoppelde klanten. Eenmaal goedgekeurd, kan een accountsamenvoeging niet ongedaan worden gemaakt. Lees meer over het samenvoegen van accounts.

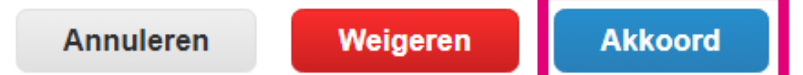

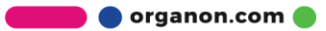